## כיצד משתמשים בזום דרך המוודל?

על מנת להשתמש בזום דרך המוודל עליך לוודא שמייל **הרצוג** (herzog.ac.il...) מופיע במוודל, בצד השמאלי של דף הקורס.

במידה והמייל שמופיע הוא לא מייל 'הרצוג' יש לפנות ב**טופס התמיכה למרצים** עם בקשה לעדכון המייל של הרצוג במערכת המכללה.

## פרטי המרצה פרטי herzog.ac.il

## פתיחת מפגש זום בתוך המוודל

- יש להפעיל כפתור הפעלת עריכה
- לפתיחת מפגש בזום ניכנס ליחידה שבה נרצה להעביר את המפגש. לוחצים על הוספת משאב או פעילות ובוחרים מפגש
  זום. בהגדרות מפגש הזום נותנים כותרת (רצוי שם ייחודי ומאפיין), ומגדירים את מועד המפגש. לסיום לוחצים על שמירת שינויים וחזרה לקורס. את משך השיעור ניתן להגדיר כ 80 דקות.

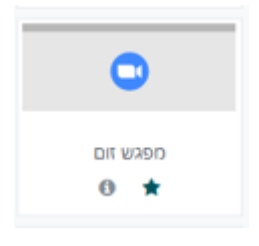

| תצוגה מורחבת.                                                                                                    | • הוספת מפגש זום |
|----------------------------------------------------------------------------------------------------|------------------|
|                                                                                                    | הגדרות כלליות 🝷  |
| מבוא לגאונים 1 - י"ב בחשוון 6/11                                                                                                    | שם 🏮             |
| ! % % ⊨ ≔ ~ ? ~J ~T; I B ~A ↓<br>H-P ■                                                                                                    | הנחיה לפעילות    |
|                                                                                                    |                  |
|                                                                                                    |                  |
|                                                                                                    |                  |
| 😗 הצגת ההנחיה בעמוד הראשי של הקורס 😗                                                                                                    |                  |
| (1)   (1)   (1)   (1)   (1)   (1)   (1)   (1)   (1)   (1)   (1)   (1)   (1)   (1)   (1)   (1)   (1)   (1)   (1)   (1)   (1)   (1)   (1)   (1)   (1)   (1)   (1)   (1)   (1)   (1)   (1)   (1)   (1)   (1)   (1)   (1)   (1)   (1)   (1)   (1)   (1)   (1)   (1)   (1)   (1)   (1)   (1)   (1)   (1)   (1)   (1)   (1)   (1)   (1)   (1)   (1)   (1)   (1)   (1)   (1)   (1)   (1)   (1)   (1)   (1)   (1)   (1)   (1)   (1)   (1)   (1)   (1)   (1)   (1)   (1)   (1)   (1)   (1)   (1)   (1)   (1)   (1)   (1)   (1)   (1)   (1)   (1)   (1)   (1)   (1)   (1)   (1)   (1)   (1)   (1)   (1)   (1)   (1)   (1)   (1)   (1)   (1)   (1)   (1)   (1)   (1) | תאריך התחלה      |
| ס <mark>צו</mark> בעות ≎                                                                                                    | משך              |
| שמירת שינויים וחזרה לקורט שמירת השינויים והצגתם                                                                                                    |                  |

נחזור לדף הראשי של הקורס ונראה שהמפגש נוצר ביחידה.

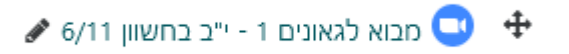

שימו לב! השיעור יוקלט ויעלה לספריית הוידאו האישית שלך במוודל. מסיבה זו, כל קישור הוא חד פעמי, ויש להגדיר מפגש זום לכל שיעור שמתקיים באופן הזה. לא ניתן להגדיר את אותו מפגש שיחזור על עצמו באותו קישור!

ניתן להיכנס בטווח של עד חצי שעה לפני המפגש שהוגדר. לשם כך, לוחצים על הכותרת
שהוגדרה, ולוחצים על הכפתור הירוק התחלת מפגש על מנת להיות ה HOST.

הצטרפות למפגש

|                              | מבוא לגאונים 1 - י"ב בחשוון 6/11                                               |
|------------------------------|--------------------------------------------------------------------------------|
|                              | התחלת מפגש                                                                     |
| אייקון שנמצא בתוך אותה יחידה | הסטודנטים יוכלו להיכנס למפגש דרך לחיצה על הא<br>שבמוודל ו <b>הצטרפות למפגש</b> |
|                              | 6/11 מבוא לגאונים 1 - י"ב בחשוון                                               |

| למוודל                                          | המפנש | הקלנוח | העלאת   |
|-------------------------------------------------|-------|--------|---------|
| <pre>////////////////////////////////////</pre> |       |        | וועיאונ |

הקלטת השיעור נכנסת באופן אוטומטי לספריית הוידאו האישית במוודל כעבור כ-5 שעות. כדי לשלב את ההקלטה בקורס, נכנסים ל**הוספת משאב או פעילות** ובוחרים ב**שילוב סרטון** 

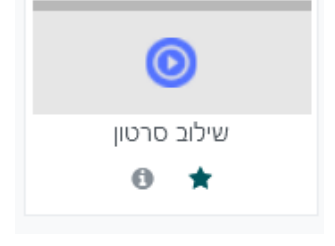

בהגדרות הסרטון נותנים כותרת. בהמשך העמוד יש תיבת **חיפוש** 

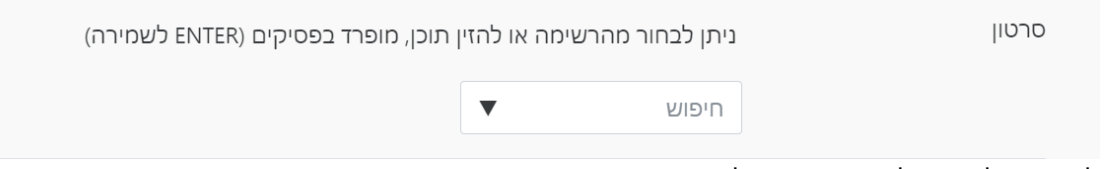

לחיצה על המשולש תציג את כל הסרטים הקיימים בספריית הוידאו האישית, ושם בוחרים את ההקלטה הרלבנטית. לסיום לוחצים על **שמירת שינויים וחזרה לקורס.** 

בדף הקורס ההקלטה תופיע בצורה כזו:

🖋 6/11 מבוא לגאונים 1 - י"ב בחשוון 🙆 💠

**הערה חשובה:** לפני העלאת הסרטון שימו לב שלא הקלטתם בטעות שיחה אישית או משהו שאתם לא רוצים לפרסם בקורס. במידה ואתם צריכים עריכה על הסרטון אנא פנו לתמיכה באמצעות <u>טופס התמיכה</u>

## צפיה במפגש הזום בלוח השנה

הרצוג מכללת הרצוג

≡

משתתפים 🚰

הישגים 🛡

מיומנויות 🗹 ציונים 🖽

Download center ③

לוח השנה במוודל נועד לעזור לסטודנטים לארגן לעצמם את הלמידה. כל המטלות ומפגשי הזום שנקבעו בתוך המוודל, מופיעים לסטודנטים בלוח השנה של המוודל, כך שהם יכולים לראות את כל מה שמוטל עליהם לעשות בכל קורס. כדי לראות את לוח השנה של הקורס נכנסים בתפריט ימין ל**לוח** שנה

ובתוך לוח השנה נוכל לראות את כל השיעורים הסינכרוניים והמטלות. כך זה נראה:

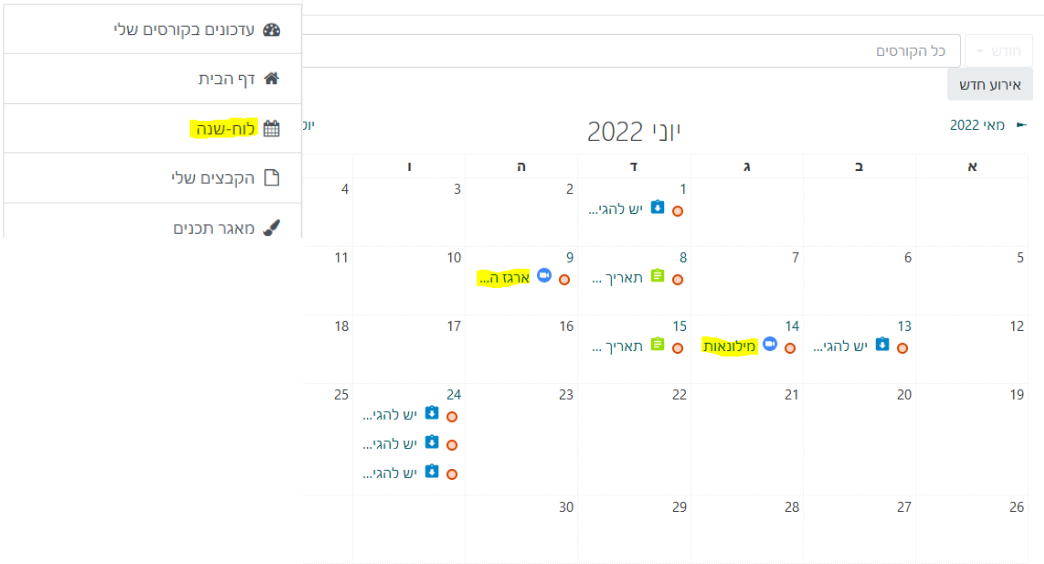

בלחיצה על הפעילות המופיעה בתוך לוח השנה, ניתן להגיע לפעילות עצמה.